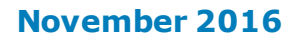

# BROKER SELF SERVICE BROKER BRIEFING PACK

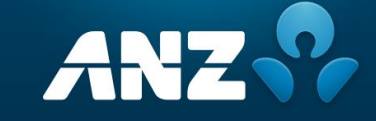

| At a glance -                                                          | what's changing?                                                                                                    |
|------------------------------------------------------------------------|----------------------------------------------------------------------------------------------------|
| You will be able<br>to reset your<br>ANZ Broker<br>Portal<br>password. | You will have the ability to change your expired and reset your forgotten portal passwords via the Broker Portal.<br>You will also be able to upload multiple documents via Online Document Submission (ODS) within the Broker Portal.                                                                                                    |
| A better<br>experience                                                 | <ul> <li>Easy and Convenient!</li> <li>Providing you the ability to change or reset your passwords without the need to request assistance from Broker Enquiries.</li> <li>Enable multiple document upload via ODS within the Broker Portal will help speed up your Home Loan submission process.</li> <li>As part of a future release in early 2017</li> <li>You will be able to update your own contact details via the Broker Portal.</li> <li>Enhanced Reporting enabling you to print and download active/inactive application volumes.</li> </ul> |

### **Benefits**

- Increased productivity for you being able to reset your password and not having to call Broker Enquiries.
- Improving the application process for you by enabling you to upload multiple supporting documents in ODS via the Broker Portal.

### Password Change and Reset

When logging on to the Broker Portal your password expiration details will be displayed on the Front Page.

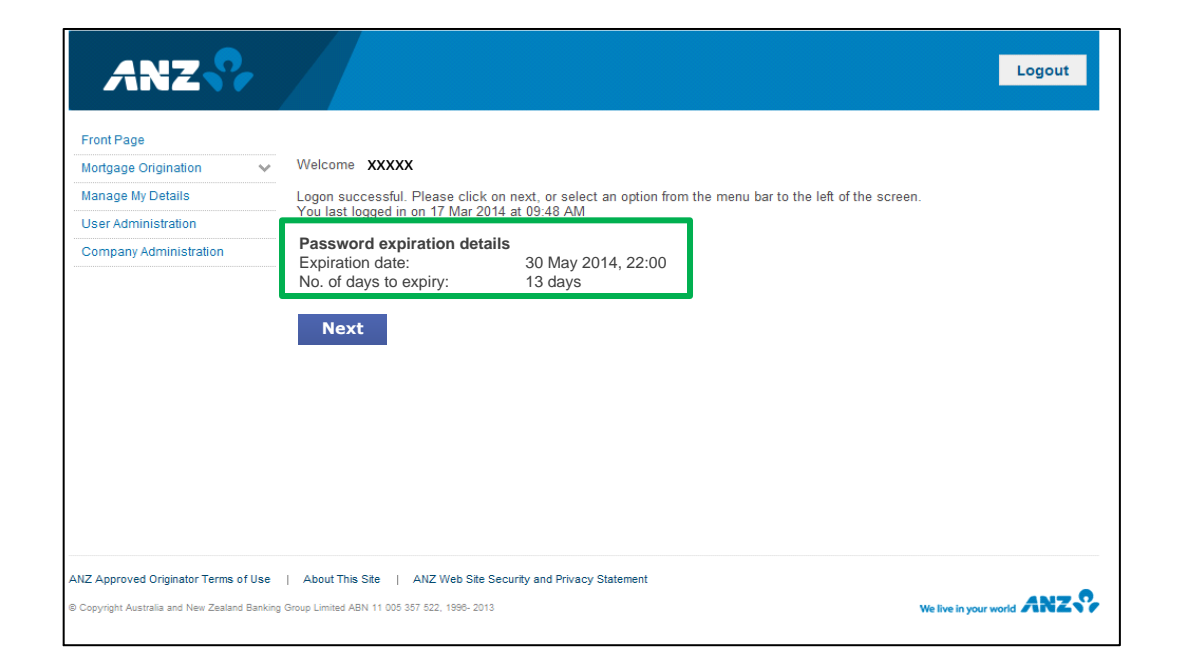

\*Please note screenshots contained in this briefing pack are not the final screen shots and are a mocked up version only

### **Password Change and Reset**

The Broker Portal logon screen will have additional instructions for you on how to change an **expired** password, plus a new reset password button.

| ANZ                                                                                                 |                                                                                                    |
|----------------------------------------------------------------------------------------------------|----------------------------------------------------------------------------------------------------|
| Did you ki<br>You can nov<br>screen.<br>You can nov<br>For more in                                  | now?<br>v change or reset your forgotten password without calling us, simply follow the directions on the<br>v elect to receive loan documents via email.<br>ormation refer to 'Application Kit/Forms'.                     |
|                                                                                                    | Welcome to the ANZ Broker Website                                                                                                    |
|                                                                                                    | Login ID                                                                                                    |
|                                                                                                    | Password                                                                                                    |
|                                                                                                    | Log on Reset password                                                                                                    |
| he ANZ Broker Distribution website<br>rovided.                                                      | site is a secure site, and requires authentication via a Log On ID and password to access the information and tools                                                                                                    |
| you are an accredited ANZ Origina<br>you have a log on ID for ANZ Origin<br>fficer will assist you. | tor but do not have a logon ID and password, please contact us by email at <u>origserv@anz.com.</u><br>nator and require the password to be reset, please contact ANZ on 1800 812 785 (Option 1 & 6) and a Customer Service |
| you have a logon ID for ANZ Orig                                                                    | nator but your password has expired, please enter your login ID and password and the system will allow you to                                                                                                    |

If you have a logon ID for ANZ Originator and require the password to be reset, please enter your login ID and select "Reset Password" or contact ANZ on XXXX

### Change Expired Password

- When you log on to the portal you will need to enter your current
   'expired' password in the log on screen and select
   'Log on'.
- The 'Change Password' screen will appear and then you will need to enter your current 'expired' password and then enter your new password twice.
- Your new password must adhere to ANZ password guidelines, the portal will ensure any new password entered meets the guidelines or you will receive an error message to try another password.

| Change password                                                                                                    |                                                                                                    |                        |
|----------------------------------------------------------------------------------------------------|----------------------------------------------------------------------------------------------------|------------------------|
| To change your password please ent<br>button.                                                                                                    | ter in your current password and new password twice below and then                                                               | press the Change Passv |
| Your password:                                                                                                    |                                                                                                    |                        |
| > must be between 8 and 15 charao<br>> use at least one letter and one nu<br>> should not be easily identifiable o<br>dates).We recommend using both upper an | cters<br>umber<br>or based on easily accessible personal information (such as family,<br>nd lower case letters, eg. AuntAlice68. | street names or birth  |
|                                                                                                    |                                                                                                    |                        |
| Current Password:                                                                                                    | •••••                                                                                                    |                        |
| Current Password:<br>New Password:                                                                                                    | •••••                                                                                                    |                        |
| Current Password:<br>New Password:<br>New Password<br>(confirm):                                                                                              | ••••••••                                                                                                    |                        |

6

### **Change Password**

• When a successful password change occurs you will see this message confirming the password change.

| ANZ 😯                                     | Logout                                                                                                    |
|-------------------------------------------|----------------------------------------------------------------------------------------------------|
| Hom e page                                | Change Password                                                                                            |
| ANZ Mobile Lending                        | Your password has been successfully changed. A confirmation email has been sent to your nominated address. |
| Change Pass word                          | n leas e <u>ollo, here</u> to team to the Artz holigage, ookurdis hollie hage.                             |
| Upload Commission Reports                 |                                                                                                    |
| Us er Adminis tration                     |                                                                                                    |
| Outage Maintenance                        |                                                                                                    |
|                                           |                                                                                                    |
| Web Site Terms of Use   About             | This Site   ANZ Web Site Security and Privacy Statement Wellwein your world ANZS                           |
| Copy right Australia and New Zealand Bank | 1g Group Limited ABN 11 005 557 522, 1996-2016                                                             |

• If your password is unable to be updated you will see this message and need to Call Broker Enquiries 1800 812 785.

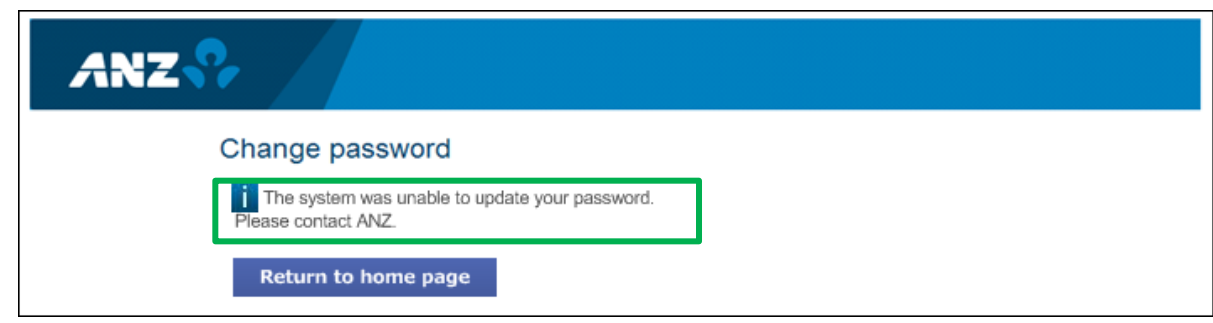

\*Please note screenshots contained in this briefing pack are not the final screen shots and are a mocked up version only

### **Password Reset**

- To reset your password you select 'Reset Password' on the log on screen.
- You then need to correctly answer your challenge question.
- Your answer must be entered exactly as it was when created, including upper and lower case characters and spacing.

**NB:** You have 5 attempts to answer the question correctly.

| Nesel password                                                                                                    |                                                                                                    |
|----------------------------------------------------------------------------------------------------|----------------------------------------------------------------------------------------------------|
| To reset your password please answ<br>Reset Password button.                                                                                                    | ver the challenge question and enter a new password and confirmation password, then press the                                                                                                    |
| Your password:                                                                                                    |                                                                                                    |
| <ul> <li>&gt; must be between 8 and 15 chara</li> <li>&gt; use at least one letter and one n</li> <li>&gt; should not be easily identifiable dates).</li> <li>We recommend using both upper an Your challenge question</li> <li>This has previously been agreed with</li> </ul> | acters<br>number<br>or based on easily accessible personal information (such as family, street names or birth<br>and lower case letters, eq. AuntAlice68<br>th you. The answer must exactly match the agreed answer including spacing. |
| Logon ID                                                                                                    | UAT_BR_2                                                                                                    |
|                                                                                                    | Question Number Two                                                                                                    |
| Challenge question                                                                                                    |                                                                                                    |
| Challenge question<br>Challenge answer                                                                                                    |                                                                                                    |
| Challenge question<br>Challenge answer<br>New password                                                                                                    |                                                                                                    |

### **Password Reset**

• If you cannot remember the answer to your Challenge question you will need to Call Broker Enquiries 1800 812 785.

#### **Important!**

Broker Enquiries will need to ID you by asking additional security questions; email address registered with ANZ **and** contact mobile number, you have one attempt at each question. Once successfully identified Broker Enquiries can give you the answer to your Challenge question instructing you on how to enter it exactly in the Portal so you will be able to reset your Password. If you have used your 5 attempts Broker Enquiries will need to reset your password.

If Broker Enquiries are unable to identify you they will refer you to your BDM to reset your password. Your BDM will then contact the Mortgage Origination team to have your Challenge Question reset.

Under no circumstances will the BDM email or text the new password.

| To reset your password please a<br>confirmation password, the pre  | answer the challenge question and enter a new password and<br>ss the Reset Password button.                                                                                                    |
|--------------------------------------------------------------------|----------------------------------------------------------------------------------------------------|
|                                                                    | <ul> <li>&gt; must be letteren il and TS characters</li> <li>&gt; suns at least one letter and one number</li> <li>&gt; should not be easily develiable or tassel on easily accessible personal information (such as family, street names or birth<br/>dates).</li> </ul> |
|                                                                    | We econnext using both upper and lower case letters, eq. AutriAice80.                                                                                                    |
| Authentication failed due to In                                    | acelet you                                                                                                    |
| Logon ID                                                           | assist you.                                                                                                    |
| Logon ID<br>Challenge question                                     | assist you.                                                                                                    |
| Logon ID<br>Challenge question<br>Challenge answer                 | assist you.                                                                                                    |
| Logon ID<br>Challenge question<br>Challenge answer<br>New password | assist you.                                                                                                    |

### **Multiple document upload**

- Improving the application process, you can now upload multiple supporting documents via ODS within the Broker Portal.
- Simply select multiple documents by holding down the 'Ctrl' or 'Command key' button and then select 'Open'.

### TIPS!

- See Appendix 1 for a list of acceptable files for ODS.
- Password protected files are not accepted by ODS.
- If there are any issues with processing the files you will be contacted to resubmit the affected file.

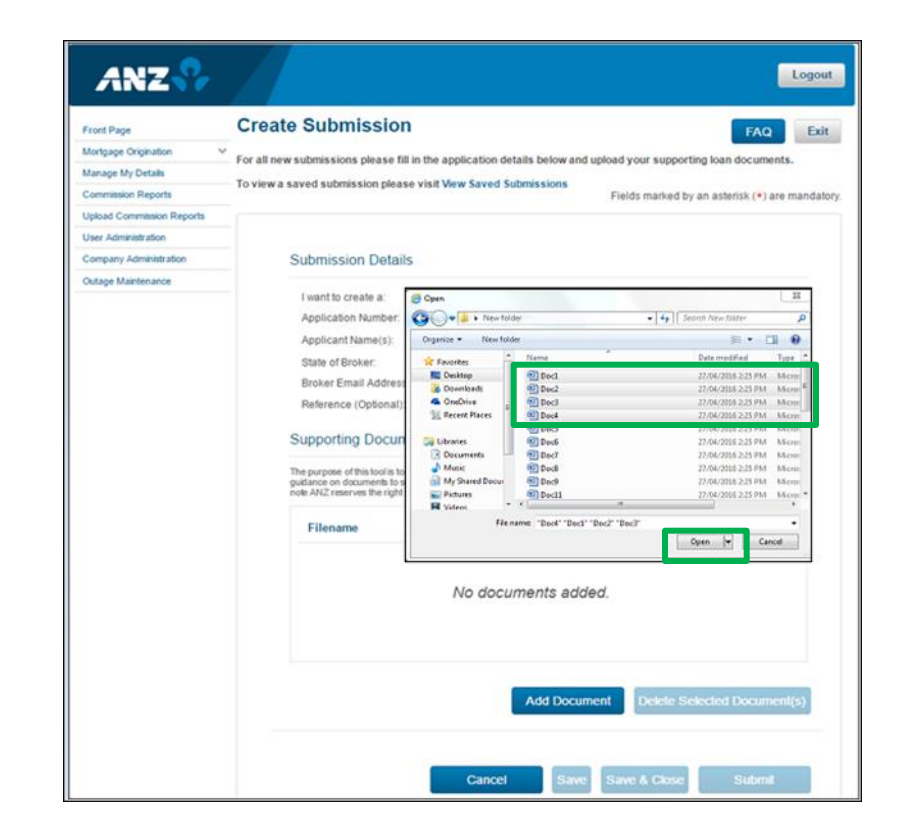

<sup>\*</sup>Please note screenshots contained in this briefing pack are not the final screen shots and are a mocked up version only

# **Appendix 1**

Below is a list of acceptable files for ODS as well as some tips! Please ensure you can view your file prior to submitting to prevent delays in processing.

| Acceptable files for ODS |       |      |      |  |
|--------------------------|-------|------|------|--|
| 7Z                       | JPEG  | PPTM | XLTM |  |
| BMP                      | JPG   | PPTX | XLTX |  |
| DOC                      | MHT   | RTF  | ZIP  |  |
| DOCX                     | MHTML | TAR  |      |  |
| DOT                      | MSG   | TIF  |      |  |
| DOTX                     | PDF   | TIFF |      |  |
| EML                      | PNG   | ТХТ  |      |  |
| GIF                      | POT   | XLS  |      |  |
| GZ                       | PPS   | XLSM |      |  |
| HTM                      | PPSM  | XLSX |      |  |
| HTML                     | PPT   | XLT  |      |  |

# **Appendix 2 - FAQS**

#### Q1. What happens if the password does not meet the ANZ password guidelines?

A1. You will receive an error message and will need to enter a new password that complies with ANZ

#### Q2. What happens if I can't remember my Challenge question?

A2. You have 5 attempts to enter the answer, if you are incorrect on your 5<sup>th</sup> attempt you will receive an error message and you will need to contact Broker Enquiries on 1800 812 785 to change your password.

#### Q3. What if I want to reset my Challenge Question?

A.3. If Broker Enquiries are unable to identify you they will refer you to your BDM who will then reset your password, the BDM will then contact the Mortgage Origination team to contact you to reset your Challenge question.

#### Q4. Is there any limit on the number of files or file size that can be submitted?

A4. Online Document Submission supports up to 50 files with a total file size of up to 50MB per submission. If you need to submit more than 50 files or the total file size exceeds 50MB you will need to create more than one submission.

#### Q5. What are the acceptable file types that can be uploaded via Online Document Submission?

A5. Files with the following file extensions can be uploaded via Online Document Submission:

| Acceptable files for ODS |       |      |      |  |
|--------------------------|-------|------|------|--|
| 7Z                       | JPEG  | PPTM | XLTM |  |
| BMP                      | JPG   | PPTX | XLTX |  |
| DOC                      | MHT   | RTF  | ZIP  |  |
| DOCX                     | MHTML | TAR  |      |  |
| DOT                      | MSG   | TIF  |      |  |
| DOTX                     | PDF   | TIFF |      |  |
| EML                      | PNG   | ТХТ  |      |  |
| GIF                      | POT   | XLS  |      |  |
| GZ                       | PPS   | XLSM |      |  |
| HTM                      | PPSM  | XLSX |      |  |
| HTML                     | PPT   | XLT  |      |  |

#### Q6. How do you upload multiple documents?

A6. Simply select multiple documents by holding down the 'Ctrl' or 'Command key' button and then select 'Open'.